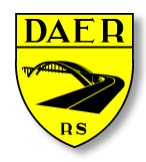

Departamento Autônomo de Estradas de Rodagem DIRETORIA DE ADMINISTRAÇÃO E FINANÇAS

Superintendência de Tecnologia da Informação

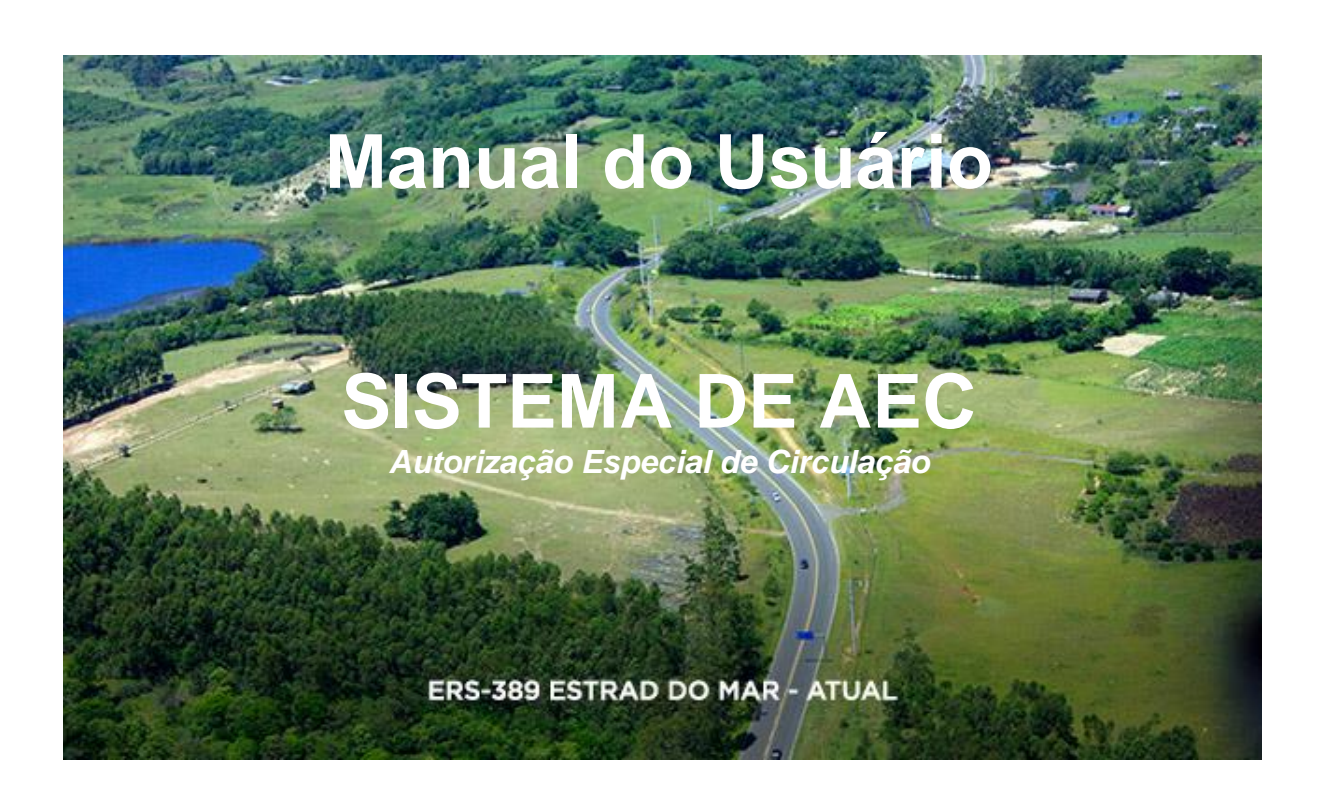

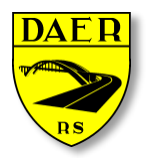

Departamento Autônomo de Estradas de Rodagem

DIRETORIA DE ADMINISTRAÇÃO E FINANÇAS Superintendência de Tecnologia da Informação

#### 1 – Tela Inicial

Após efetuar o acesso, o usuário terá acesso à tela de Sistemas Disponíveis, onde deverá clicar no sistema de interesse. Inicialmente somente estará o disponível o Sistema AEC – Autorização Especial de Circulação.

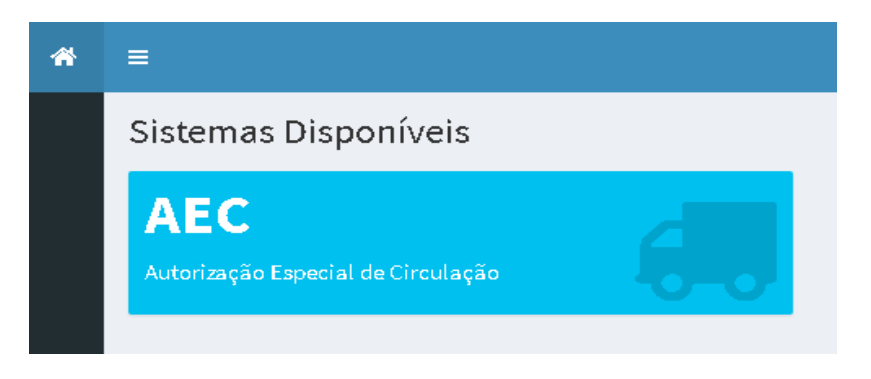

### 2 - Dashboard

Ao entrar no sistema AEC estará disponível a seguinte tela de Dashboard:

| Das | hboard   | d                            |              |    |             |                        |         |   |      |          | æ           | Home > Aec > Dashboar |
|-----|----------|------------------------------|--------------|----|-------------|------------------------|---------|---|------|----------|-------------|-----------------------|
| Pei | ndências | - Aguardando retorno do DAER |              | Ae | ecs Rejeita | das - Últimas rejeiçõe | 'S      | / | \ec: | s Aguard | ando Pagame | nto                   |
| #   | Tipo     | Empresa                      | Veículo      | #  | Тіро        | Empresa                | Veículo | # |      | Тіро     | Empresa     | Veículo               |
| 149 | AEC      | Zé Da Botina - Calçados      | MNM-<br>4455 |    |             |                        |         |   |      |          |             |                       |
| 148 | AEC      | Zé Da Botina - Calçados      | MNM-<br>4455 |    |             |                        |         |   |      |          |             |                       |
| 122 | AEC      | Zé Da Botina - Calçados      | MNM-         |    |             |                        |         |   |      |          |             |                       |

Nesta tela haverá as seguintes informações:

- Pendências: Aqui estarão todas as tarefas que estão aguardando verificação do DAER;
- AECs Rejeitadas: Haverá aqui todas as tarefas que já receberam pareceres negativos do DAER e que devem ser verificados pelo usuário;
- AECs Aguardando Pagamento: Aqui estarão todas as AECs que aguardam o pagamento;

### 3 – Processo de Solicitação

O processo de solicitação da AEC seguirá o seguinte rito:

- Cadastro da Empresa (realizado uma única vez);
- Cadastro do Veículo (realizado uma única vez);
- Solicitação da AEC (realizada periodicamente);

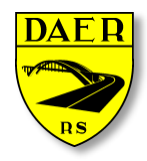

Departamento Autônomo de Estradas de Rodagem

DIRETORIA DE ADMINISTRAÇÃO E FINANÇAS Superintendência de Tecnologia da Informação

#### Este processo está ordenado como apresentado no menu:

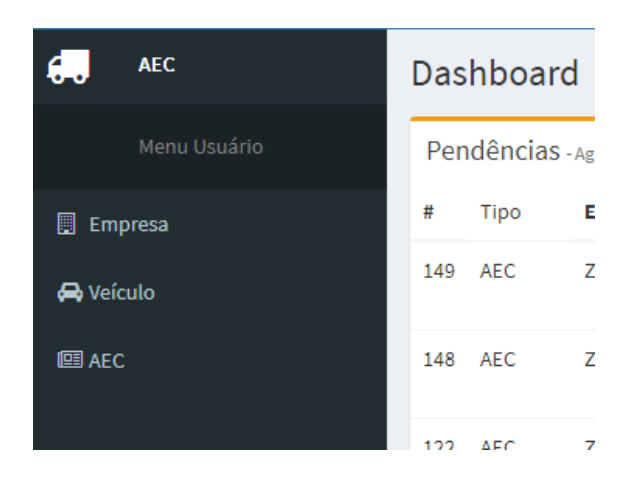

#### 4 – Empresa

Ao clicar no menu EMPRESA, aparecerá a seguinte tela:

| Listar Empresas                     |    |                                |                         |    |                    |                        |                | Home > Control | ole > Empresas > | Listar Empresas |
|-------------------------------------|----|--------------------------------|-------------------------|----|--------------------|------------------------|----------------|----------------|------------------|-----------------|
| ▼ Filtros                           |    |                                |                         |    |                    |                        |                |                |                  | *               |
| Empresa:<br>Transpo                 |    |                                | CPF/CNPJ<br>00154782215 |    |                    | Situação<br>Em Análise |                |                |                  | •               |
| Q Pesquisar + Nova Empresa          |    |                                |                         |    |                    |                        |                |                |                  |                 |
| 📕 Empresas                          |    |                                |                         |    |                    |                        |                |                |                  |                 |
| Mostrando 10 🔻 resultados por págin | na |                                |                         |    |                    |                        |                | Pesquisa       | r                |                 |
| Ações                               | ↓₹ | Razão Social                   |                         | 11 | CPF/CNPJ           | 11                     | Insc. Estadual | 11             | Situação         | J†              |
| ۹ 🖌 🛛                               |    | TERRA NETWORKS BRASIL S/A      |                         |    | 91.088.328/0013-09 |                        | ISENTO         |                | Pendente         |                 |
| ۹ 🖌 🛛                               |    | Carros Mundo Target            |                         |    | 00.173.471/0001-74 |                        | 062/2141193    |                | Pendente         |                 |
| Q 🖌 Ø                               |    | GT Motors                      |                         |    | 00.001.875/3810-79 |                        | 062/2991155    |                | Pendente         |                 |
| Q 🖌 Ø                               |    | Mundo Da Moto 7                |                         |    | 00.047.700/0118-66 |                        | 158/8152377    |                | Rejeitado        |                 |
| Q 🖌 Ø                               |    | Transporte De Monitores Online |                         |    | 37.911.247/0001-70 |                        | 000/1525454    |                | Ativo            |                 |
| ۹ 🖌 🖉                               |    | Empresas De Testes             |                         |    | 06.778.157/0001-36 |                        | 005/5849433    |                | Pendente         |                 |
| ۹ 🖌 🧕                               |    | JS Disel Ltda                  |                         |    | 00.000.000/0000-00 |                        | 001/5874632    |                | Ativo            |                 |
| ۹ 🖌 🖉                               |    | Grupo JBS 22                   |                         |    | 00.000.013/0001-50 |                        | 131/7113171    |                | Pendente         |                 |
|                                     |    | EPTC POA                       |                         |    | 00.000.000/0000-18 |                        | 000/0000000    |                | Pendente         |                 |

No topo desta tela aparecerão campos de filtros para buscar as empresas de acordo com diferentes critérios.

Abaixo, aparecerá o botão "Pesquisar", que irá a seleção baseada nos filtros utilizados.

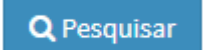

Aparecerá também o botão "Nova Empresa" utilizado para cadastrar uma "Nova Empresa".

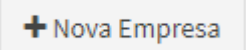

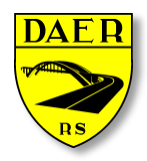

Departamento Autônomo de Estradas de Rodagem

DIRETORIA DE ADMINISTRAÇÃO E FINANÇAS Superintendência de Tecnologia da Informação

Abaixo aparecerá uma tabela que conterá informações básicas do cadastro e que poderão ter os seguintes botões disponibilizados:

- Visualizar
  - Botão azul com um ícone de lupa, onde o usuário poderá visualizar maiores detalhes da empresa selecionada. Essa ação não permite edição dos dados da empresa.

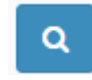

- Editar
  - Botão verde com um ícone de lápis, onde o usuário poderá visualizar e editar os dados da empresa selecionada.

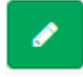

- Inativar
  - Botão vermelho com um ícone circular e uma barra no centro, onde o usuário desativará o cadastro da empresa, não podendo mais solicitar novas Autorizações Especiais de Trânsito.

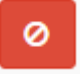

С

- Reativar
  - Essa ação estará disponível somente se a empresa selecionada estiver Inativada. Ao invés do botão vermelho de Inativar, estará disponível um botão verde com ícone de um círculo com uma seta no centro.

# 4.1 – Cadastrar Nova Empresa

Na tela principal, deverá clicar no botão "Nova Empresa".

| Listar Empresas            |                      |          | ØB Home ≻ Controle | - Empresas - ListarEmpresa |
|----------------------------|----------------------|----------|--------------------|----------------------------|
| ▼ Filtros                  |                      |          |                    | \$                         |
| Empresa:                   | CPF/CNPJ             | Situação |                    |                            |
| Dígite o nome da empresa   | Dígite o GPF ou GNPJ | Todas    |                    | *                          |
| Q Pesquisar + Nova Empresa |                      |          |                    |                            |

Irá aparecer a seguinte tela:

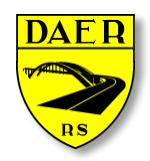

Departamento Autônomo de Estradas de Rodagem

DIRETORIA DE ADMINISTRAÇÃO E FINANÇAS Superintendência de Tecnologia da Informação

| Cadastrar Empresas                                           |                                 |                        | 🕼 Home > Controle > Empresas > Cadastrar Empresas |
|--------------------------------------------------------------|---------------------------------|------------------------|---------------------------------------------------|
| 🔲 Dados da Empresa                                           |                                 |                        |                                                   |
| CPF/CNPJ                                                     |                                 |                        |                                                   |
| Preecha o CPF ou CNPJ Q Buscar Informações                   |                                 |                        |                                                   |
| As informações abaixo são preenchidas automaticamente, porém | cabe ao usuário validá-las.     |                        |                                                   |
| Razão Social                                                 |                                 |                        |                                                   |
| Preecha o Nome da Empresa                                    |                                 |                        |                                                   |
| 🛿 Inscrição Estadual                                         | Natureza                        |                        |                                                   |
| ISENTO                                                       | Selecione a Natureza da Empresa |                        | ٣                                                 |
| Endereço                                                     |                                 | Número                 | Complemento                                       |
| Preencha o Endereço                                          |                                 | Número                 | Complemento                                       |
| Bairro                                                       | CEP                             | Municipio              |                                                   |
| Preencha o Bairro                                            | Preencha o CEP                  | Selecione o Municipios | Ŧ                                                 |
| Telefone                                                     | Celular                         |                        |                                                   |
| Preencha o Telefone                                          | Preencha o Celular              |                        |                                                   |
|                                                              |                                 |                        |                                                   |
| 🖺 Salvar 🖌 Voltar                                            |                                 |                        |                                                   |
|                                                              |                                 |                        |                                                   |

Ao preencher o campo CPF/CNPJ e clicar no botão "Buscar Informações", todos os dados referentes à empresa (se existirem) serão consultados e estarão disponíveis para conferência do usuário nos campos correspondentes. **Porém**, fica sob responsabilidade do usuário, conferi-los e alterá-los de acordo com sua realidade.

Após a conferência, clicar no botão "Salvar". Ocorrendo algum erro ao cadastrar, será exibido na tela uma mensagem em vermelho listando os motivos da falha no cadastro.

Após o cadastro bem-sucedido estará disponível a opção de anexar documento de Procuração. A anexação deste documento é OPCIONAL, devendo ser utilizado caso o usuário não seja o proprietário da empresa.

| Editar Empresa                                                                            |                                                 |                                  |                    | 🙆 Home       | a > Contro | le > Empresas | > Editar > | Editar Empresa |
|-------------------------------------------------------------------------------------------|-------------------------------------------------|----------------------------------|--------------------|--------------|------------|---------------|------------|----------------|
| 📕 Dados da Empresa                                                                        |                                                 |                                  |                    |              |            |               |            |                |
| <b>CPF/CNPJ</b><br>48.286.682/0001-77                                                     | <b>Situação</b><br>Pendente                     |                                  |                    |              |            |               |            |                |
| Razão Social                                                                              |                                                 |                                  |                    |              |            |               |            |                |
| Transporte E Carregamentos                                                                |                                                 |                                  |                    |              |            |               |            |                |
| O Inscrição Estadual                                                                      |                                                 | Natureza                         |                    |              |            |               |            |                |
| ISENTO                                                                                    |                                                 | 4330499 - Outras obras de acabam | ento da construção |              |            |               |            | ٣              |
| Endereço                                                                                  |                                                 |                                  |                    | Número       | c          | omplemento    |            |                |
| Av Ceará                                                                                  |                                                 |                                  |                    | 548          |            | Complement    | <b>b</b>   |                |
| Bairro                                                                                    |                                                 | CEP                              |                    | Municipio    |            |               |            |                |
| Anchieta                                                                                  |                                                 | 92458-796                        |                    | PORTO ALEGRE |            |               |            | *              |
| Telefone                                                                                  |                                                 | Celular                          |                    |              |            |               |            |                |
| (51) 3251-4875                                                                            |                                                 | (51) 9 9854-8633                 |                    |              |            |               |            |                |
| Procuração     Escolher arquivo Nenhum arquivo sel Tamanho máximo de arquivo 2M. Arquivos | ecionado<br>s permitidos (PDF, JPG, JPEG, PNG). |                                  |                    |              |            |               |            |                |
| Tamanho máximo de arquivo 2M. Arquivos                                                    | s permitidos (PDF, JPG, JPEG, PNG).             |                                  |                    |              |            |               |            |                |

### 4.2 – Visualizar Empresa

Após clicar no botão azul será redirecionado para a página de visualização, onde somente serão listadas as informações da empresa sem poder alterá-las.

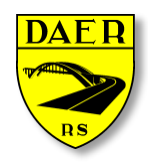

Departamento Autônomo de Estradas de Rodagem

DIRETORIA DE ADMINISTRAÇÃO E FINANÇAS Superintendência de Tecnologia da Informação

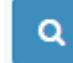

Aparecerá os dados todos bloqueados:

| Visualizar Empresa                                              |          |                | 🙆 Home     | > Controle > | Empresas > | Visualizar | <ul> <li>Visualizar Empresa</li> </ul> |
|-----------------------------------------------------------------|----------|----------------|------------|--------------|------------|------------|----------------------------------------|
| 📕 Dados da Empresa                                              |          |                |            |              |            |            |                                        |
| CPF/CNPJ                                                        | Situação |                |            |              |            |            |                                        |
| 00.000.045/6584-87                                              | Inativo  |                |            |              |            |            |                                        |
| Razão Social                                                    |          |                |            |              |            |            |                                        |
| JBS LTDA                                                        |          |                |            |              |            |            |                                        |
| Ins Estadual                                                    |          | Natureza       |            |              |            |            |                                        |
| 005/5487556                                                     |          | Transporte     |            |              |            |            |                                        |
| Endereço                                                        |          |                | Número     |              | Compleme   | nto        |                                        |
| Rua Jabuty                                                      |          |                | 1354       |              | prédio     |            |                                        |
| Bairro                                                          |          | CEP            | Municipio  |              |            |            |                                        |
| Centro                                                          |          | 92430-158      | ALTO FELIZ |              |            |            |                                        |
| Telefone                                                        |          | Celular        |            |              |            |            |                                        |
| (51) 3432-1587                                                  |          | (00) 0 0000-00 |            |              |            |            |                                        |
| <ul> <li>Procuração</li> <li>Não há Arquivo anexado.</li> </ul> |          |                |            |              |            |            |                                        |
| ← Voltar                                                        |          |                |            |              |            |            |                                        |

#### 4.3 – Editar Empresa

Após clicar no botão verde será redirecionado para a página de edição, será possível alterar os dados e anexar documentos. Toda a alteração de dados alterará a situação da empresa para "PENDENTE" e os mesmos deverão ser validados por servidores do DAER.

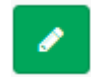

| Editar Empresa                          |                             |                      |               |                |                   |                      |        |             | ß | Home | - Controle | > Empresas | > Editar | > Editar Empresa |
|-----------------------------------------|-----------------------------|----------------------|---------------|----------------|-------------------|----------------------|--------|-------------|---|------|------------|------------|----------|------------------|
| 📕 Dados da Empresa                      |                             |                      |               |                |                   |                      |        |             |   |      |            |            |          |                  |
| CPF/CNPJ<br>91.088.328/0013-09          | <b>Situação</b><br>Pendente |                      |               |                |                   |                      |        |             |   |      |            |            |          |                  |
| Razão Social                            |                             |                      |               |                |                   |                      |        |             |   |      |            |            |          |                  |
| TERRA NETWORKS BRASIL S/A               |                             |                      |               |                |                   |                      |        |             |   |      |            |            |          |                  |
| 🛿 Inscrição Estadual                    |                             | Natureza             |               |                |                   |                      |        |             |   |      |            |            |          |                  |
| ISENTO                                  |                             | 6319400 - Portais, j | provedores de | e conteúdo e o | outros serviços o | le informação na int | ternet |             |   |      |            |            |          | ٣                |
| Endereço                                |                             |                      |               |                |                   |                      | Nún    | nero        |   |      | Cor        | nplemento  |          |                  |
| R MOSTARDEIRO                           |                             |                      |               |                |                   |                      | 71     | 77          |   |      | A          | NDAR 12/13 |          |                  |
| Bairro                                  |                             | CEP                  |               |                |                   |                      | Mun    | nicipio     |   |      |            |            |          |                  |
| INDEPENDENCIA                           |                             | 90430-000            |               |                |                   |                      | Ρ      | ORTO ALEGRE |   |      |            |            |          | ٣                |
| Telefone                                |                             | Celular              |               |                |                   |                      |        |             |   |      |            |            |          |                  |
| (11) 3169-6500                          |                             | (54) 9 2118-3005     |               |                |                   |                      |        |             |   |      |            |            |          |                  |
| Procuração       procuracao-ponte-3.jpg | ×                           |                      |               |                |                   |                      |        |             |   |      |            |            |          |                  |
| 🖺 Salvar 🦘 Voltar                       |                             |                      |               |                |                   |                      |        |             |   |      |            |            |          |                  |

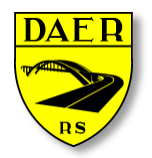

Departamento Autônomo de Estradas de Rodagem

DIRETORIA DE ADMINISTRAÇÃO E FINANÇAS Superintendência de Tecnologia da Informação

#### 4.4 – Inativar Empresa

Após clicar no botão vermelho aparecerá uma mensagem de confirmação de inativação.

| ≡                                    | benim.daer                | .rs.gov.br diz:                   | ×                  |             |                | ¢+                                |
|--------------------------------------|---------------------------|-----------------------------------|--------------------|-------------|----------------|-----------------------------------|
| Listar Empresas                      | Confirma a de             | sativação da empresa # 243?<br>OK | Cancelar           |             | 🔹 Home > Cont  | role > Empresas > Listar Empresas |
| ▼ Filtros                            |                           | CDF/CNDI                          |                    | <b>6</b> 14 |                | *                                 |
| Digite o nome da empresa             |                           | Digite o CPF ou CNPJ              |                    | Todas       |                | v                                 |
| Q Pesquisar + Nova Empresa           |                           |                                   |                    |             |                |                                   |
| Mostrando 10 🔻 resultados por página |                           |                                   |                    |             | Pesquis        | ar                                |
| Ações 🕸                              | Razão Social              |                                   | J↑ CPF/CNPJ        | 11          | Insc. Estadual | Situação 🎝                        |
| Q C                                  | JBS LTDA                  |                                   | 00.000.045/6584-87 |             | 005/5487556    | Inativo                           |
| Q C                                  | SMT                       |                                   | 00.001.875/8563-21 |             | 000/1238562    | Inativo                           |
| Q C                                  | EPTC CANOAS               |                                   | 00.000.000/0000-0  |             | 000/1236874    | Inativo                           |
| Q C                                  | EPTC Poa                  |                                   | 00.187.448/7457-58 |             | 012/3548733    | Inativo                           |
| Q Desativar Empresa                  | CRBM                      |                                   | 00.001.874/4874-57 |             | 000/1235487    | Inativo                           |
| Q 🖌 🧧                                | TERRA NETWORKS BRASIL S/A |                                   | 91.088.328/0013-09 |             | ISENTO         | Pendente                          |
| Q 🖌 🙆                                | Carros Mundo Target       |                                   | 00.173.471/0001-74 |             | 062/2141193    | Pendente                          |
| ۹ 🖌 📀                                | GT Motors                 |                                   | 00.001.875/3810-79 |             | 062/2991155    | Pendente                          |
| ۹ 🖌 📀                                | Mundo Da Moto 7           |                                   | 00.047.700/0118-66 |             | 158/8152377    | Rejeitado                         |
|                                      |                           |                                   |                    |             |                |                                   |

### 4.5 – Reativar Empresa

Quando a situação for "INATIVO" estará disponível um botão verde com ícone de "seta em círculo" para a reativação, ao clicar nele a situação será alterada para "PENDENTE" e será possível a edição por parte do usuário e aprovação por parte do DAER.

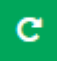

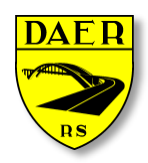

Departamento Autônomo de Estradas de Rodagem

DIRETORIA DE ADMINISTRAÇÃO E FINANÇAS Superintendência de Tecnologia da Informação

| Listar Empresas                      |                                |                      |     |                    |          |                |          | ole > Empresas > Lists | ar Empresas |
|--------------------------------------|--------------------------------|----------------------|-----|--------------------|----------|----------------|----------|------------------------|-------------|
| ▼ Filtros                            |                                |                      |     |                    |          |                |          |                        | *           |
| Empresa:                             |                                | CPF/CNPJ             |     |                    | Situação |                |          |                        |             |
| Digite o nome da empresa             |                                | Digite o CPF ou CNPJ |     |                    | Todas    |                |          |                        | <b>T</b>    |
| Q Pesquisar + Nova Empresa           |                                |                      |     |                    |          |                |          |                        |             |
| Empresas                             |                                |                      |     |                    |          |                |          |                        |             |
| Mostrando 10 🔻 resultados por página |                                |                      |     |                    |          |                | Pesquisa | ır                     |             |
| Ações ↓1                             | Razão Social                   |                      | .↓↑ | CPF/CNPJ           | 11       | Insc. Estadual | J1       | Situação               | 11          |
| Q C                                  | SMT                            |                      |     | 00.001.875/8563-21 |          | 000/1238562    |          | Inativo                |             |
| Q <b>C</b>                           | EPTC CANOAS                    |                      |     | 00.000.000/0000-0  |          | 000/1236874    |          | Inativo                |             |
| Q C                                  | EPTC Poa                       |                      |     | 00.187.448/7457-58 |          | 012/3548733    |          | Inativo                |             |
| Q C                                  | CRBM                           |                      |     | 00.001.874/4874-57 |          | 000/1235487    |          | Inativo                |             |
| Q 🖌 🙆                                | TERRA NETWORKS BRASIL S/A      |                      |     | 91.088.328/0013-09 |          | ISENTO         |          | Pendente               |             |
| Q 🖌 🙋                                | Carros Mundo Target            |                      |     | 00.173.471/0001-74 |          | 062/2141193    |          | Pendente               |             |
| Q 🖌 🙋                                | GT Motors                      |                      |     | 00.001.875/3810-79 |          | 062/2991155    |          | Pendente               |             |
| Q 🖌 🙆                                | Mundo Da Moto 7                |                      |     | 00.047.700/0118-66 |          | 158/8152377    |          | Rejeitado              |             |
| Q 🖌 🧕                                | Transporte De Monitores Online |                      |     | 37.911.247/0001-70 |          | 000/1525454    |          | Ativo                  |             |

### 5 – Veículos

Ao clicar no menu VEÍCULO será redirecionado para a página de listagem dos veículos cadastrados pelo usuário. A tela de listagem possui filtros para facilitar a busca pelo veículo desejado. Ao lado do botão de pesquisa está localizado o botão "Novo Veículo", que será explicado a seguir.

| Listar Veícu | ulos                                   |                                      |                |             |             |          |              | 🚯 Home > Transpo | orte > Veiculos > Listar Veículos |
|--------------|----------------------------------------|--------------------------------------|----------------|-------------|-------------|----------|--------------|------------------|-----------------------------------|
| ▼ Filtros    |                                        |                                      |                |             |             |          |              |                  |                                   |
| Empresa      |                                        |                                      | Placa          | RENA        | NAM         | Situação | )            |                  |                                   |
| Carbonera T  | Transportes Sem Luxo                   | SA 22 🔻                              | Digite a placa | 153         | 32489       | Em An    | iálise       |                  | <b>*</b>                          |
| Q Pesquisar  | + Novo Veículo                         |                                      |                |             |             |          |              |                  |                                   |
| Resultados   | sultados                               |                                      |                |             |             |          |              |                  |                                   |
| Mostrando 10 | <ul> <li>resultados por por</li> </ul> | ágina                                |                |             |             |          |              | Pesquisar        |                                   |
| Aç           | lções 🕸                                | Razão Social                         | 11             | RENAVAM     | J† Placa J† | Ano 🕸    | Tonelagem ↓↑ | Eixos 🕸          | Situação 🌐                        |
| Q C          |                                        | Mundo Da Moto 7                      |                | 47355959093 | MVA-6116    | 2009     | 11           | 2                | Inativo                           |
| Q C          |                                        | JS Disel Ltda                        |                | 892565829   | MDN-8676    | 2006     | 10           | 2                | Inativo                           |
| QC           |                                        | CRBM                                 |                | 0022487287  | IQY-3358    | 1998     | 50           | 4                | Inativo                           |
| Q C          |                                        | JBS LTDA                             |                | 25413685216 | IQY-3358    | 2007     | 15           | 9                | Inativo                           |
| Q C          |                                        | JBS LTDA                             |                | 00215369847 | IQU-1587    | 2018     | 60           | 8                | Inativo                           |
| Q C          |                                        | JBS LTDA                             |                | 00224872545 | IQY-3339    | 2010     | 4            | 4                | Inativo                           |
| Q C          |                                        | Quebra-mola Transportes              |                | 224477      | ITT-0014    | 2004     | 2            | 3                | Inativo                           |
| ۹ 🖌          | 0                                      | Carros Mundo Target                  |                | 1239082913  | IUI-1213    | 2010     | 13           | 3                | Pendente                          |
| ۹ 🖊          | 0                                      | Carros Mundo Target                  |                | 12547854215 | IUA-1010    | 2010     | 21.25        | 2                | Ativo                             |
| ۹ 🗸          | 0                                      | Carbonera Transportes Sem Luxo SA 22 |                | 00590432184 | IGU-4643    | 1989     | 21.6         | 3                | Pendente                          |

No topo desta tela aparecerá campos de filtros para buscar os veículos de acordo com diferentes critérios.

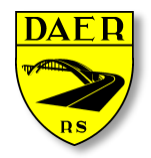

Departamento Autônomo de Estradas de Rodagem

DIRETORIA DE ADMINISTRAÇÃO E FINANÇAS Superintendência de Tecnologia da Informação

Abaixo, aparecerá o botão "Pesquisar", que irá a seleção baseada nos filtros utilizados.

**Q** Pesquisar

Aparecerá também o botão "Novo Veículo" utilizado para cadastrar um "Novo Veículo".

+ Novo Veículo

Abaixo aparecerá uma tabela que conterá informações básicas do cadastro e que poderão ter os seguintes botões disponibilizados:

- Visualizar
  - Botão azul com um ícone de lupa, onde o usuário poderá visualizar maiores detalhes do veículo selecionado. Essa ação não permite edição dos dados do veículo.
  - Editar
    - Botão verde com um ícone de lápis, onde o usuário poderá visualizar e editar os dados do veículo selecionado.

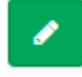

#### • Desativar

 Botão vermelho com um ícone circular e uma barra no centro, onde o usuário desativará o cadastro do veículo, não podendo mais solicitar novas Autorizações Especiais de Trânsito.

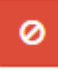

Reativar

 Essa ação estará disponível somente se o veículo selecionado estiver Inativado. Ao invés do botão vermelho de Inativar, estará disponível um botão verde com ícone de um círculo com uma seta no centro.

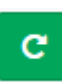

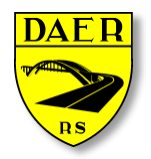

Departamento Autônomo de Estradas de Rodagem

DIRETORIA DE ADMINISTRAÇÃO E FINANÇAS Superintendência de Tecnologia da Informação

#### 5.1 – Cadastrar Veículos

Ao clicar no botão "NOVO VEÍCULO", será redirecionado para uma nova tela.

+ Novo Veículo

Preencha todos os dados e clique em "SALVAR", se ocorre algum erro ele será mostrado na parte superior da tela com o fundo vermelho, mas se tudo estiver certo aparecerá à mensagem de sucesso com o fundo verde na parte superior da tela.

| Cadastrar Veiculos                                                                           |                                    |                                                                   |                                                       |                                                  |                                                                  | ֎ Home ≥ Transporte ≥ Veiculos ≥ Cadastrar Veiculo                                                |
|----------------------------------------------------------------------------------------------|------------------------------------|-------------------------------------------------------------------|-------------------------------------------------------|--------------------------------------------------|------------------------------------------------------------------|---------------------------------------------------------------------------------------------------|
| 🖨 Dados do Veículo                                                                           |                                    |                                                                   |                                                       |                                                  |                                                                  |                                                                                                   |
| Placa                                                                                        |                                    |                                                                   |                                                       | Empresa                                          |                                                                  |                                                                                                   |
| QB                                                                                           | uscar Dados                        |                                                                   |                                                       | Selecione a Empresa                              |                                                                  | ~                                                                                                 |
| Renavam                                                                                      |                                    | UF                                                                |                                                       | Ano Licenciamento                                |                                                                  | Combustível                                                                                       |
| Digite o RENAVAM                                                                             |                                    | Selecione                                                         | *                                                     | Licenciamento                                    |                                                                  | Selecione 🗸                                                                                       |
| Marca                                                                                        |                                    | Modelo                                                            |                                                       | Tipo Veículo                                     |                                                                  | Tração                                                                                            |
| Selecione                                                                                    | ~                                  | Selecione                                                         | ~                                                     | Selecione                                        | ~                                                                | Indefinida 🗸                                                                                      |
| СМТ                                                                                          |                                    | Chassi                                                            |                                                       | Ano Fabricação                                   |                                                                  | Ano Modelo                                                                                        |
|                                                                                              | Toneladas                          |                                                                   |                                                       | Ano                                              |                                                                  | Ano                                                                                               |
| Capacidade                                                                                   |                                    | Categoria                                                         |                                                       | РВТ                                              |                                                                  | Eixos                                                                                             |
|                                                                                              | Lugares                            | Selecione a categoria                                             | *                                                     |                                                  | Toneladas                                                        | Quantidade de Eixos                                                                               |
| CRLV<br>Escolher arquivo) Nenhum arquivo<br>Tamanho máximo de arquivo 100M. A<br>JPEG, PNG). | o selecionado<br>rquivos permitido | Plaqueta (<br>Escolher :<br>bs (PDF, JPG, Tamanho m<br>JPEG, PNG) | <b>Opcional)</b><br>arquivo<br>áximo de arquivo 100M. | vo selecionado<br>Arquivos permitidos (PDF, JPG, | Foto Lateral (O<br>Escolher arqu<br>Tamanho máxin<br>JPEG, PNG). | pcional)<br>Jiwo Nenhum arquivo selecionado<br>no de arquivo 100M. Arquivos permitidos (PDF, JPG, |

Cada veículo deverá estar relacionado com uma empresa. Ao selecionar a empresa no cadastro de veículo, a mesma não precisa estar validada pelo DAER, podendo ter seus dados conferidos posteriormente. Caso a empresa conste como situação pendente, seu nome aparecerá com uma exclamação "!" e fundo vermelho. Todos os campos devem ser preenchidos.

Após preencher todos os campos, clicar no botão "Salvar". Ocorrendo algum erro ao cadastrar, será exibida na tela uma mensagem em vermelho listando os motivos da falha no cadastro.

Após o cadastro bem-sucedido estará disponível a opção de anexar documento de CRLV digitalizado. A anexação deste documento é OBRIGATÓRIA. Caso necessário, poderá ser solicitada a inclusão da foto da plaqueta e foto lateral do veiculo para uma melhor análise pelo Setor Técnico do DAER.

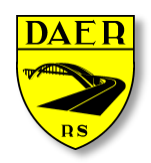

Departamento Autônomo de Estradas de Rodagem

DIRETORIA DE ADMINISTRAÇÃO E FINANÇAS Superintendência de Tecnologia da Informação

| Cadastrar Veiculos                                                                            |                                    |                           |                                                                       |                                                     |                                                                  | Home > Transporte > Veiculos > Cadastrar Veiculos > Cadastrar Veiculo |
|-----------------------------------------------------------------------------------------------|------------------------------------|---------------------------|-----------------------------------------------------------------------|-----------------------------------------------------|------------------------------------------------------------------|----------------------------------------------------------------------------------------------------|
| 🖨 Dados do Veículo                                                                            |                                    |                           |                                                                       |                                                     |                                                                  |                                                                                                    |
| Placa                                                                                         |                                    |                           |                                                                       | Empresa                                             |                                                                  |                                                                                                    |
| Q                                                                                             | Buscar Dados                       |                           |                                                                       | Selecione a Empresa                                 |                                                                  |                                                                                                    |
| Renavam                                                                                       |                                    | UF                        |                                                                       | Ano Licenciamento                                   |                                                                  | Combustível                                                                                                    |
| Digite o RENAVAM                                                                              |                                    | Selecione                 | ~                                                                     | Licenciamento                                       |                                                                  | Selecione                                                                                                    |
| Marca                                                                                         |                                    | Modelo                    |                                                                       | Tipo Veículo                                        |                                                                  | Tração                                                                                                    |
| Selecione                                                                                     | ~                                  | Selecione                 | ~                                                                     | Selecione                                           | ~                                                                | Indefinida                                                                                                    |
| СМТ                                                                                           |                                    | Chassi                    |                                                                       | Ano Fabricação                                      |                                                                  | Ano Modelo                                                                                                    |
|                                                                                               | Toneladas                          |                           |                                                                       | Ano                                                 |                                                                  | Ano                                                                                                    |
| Capacidade                                                                                    |                                    | Categoria                 |                                                                       | PBT                                                 |                                                                  | Eixos                                                                                                    |
|                                                                                               | Lugares                            | Selecione a categoria     | ~                                                                     |                                                     | Toneladas                                                        | Quantidade de Eixos                                                                                                    |
| CRLV<br>Escolher arquivo<br>Nenhum arquiv<br>Tamanho máximo de arquivo 100M. /<br>JPEG, PNG). | o selecionado<br>Arquivos permitid | Ios (PDF, JPG, JPG, PNG). | <b>rcional)</b><br>I <b>quivo</b> Nenhum arqu<br>ximo de arquivo 100M | ivo selecionado<br>. Arquivos permitidos (PDF, JPG, | Foto Lateral (O<br>Escolher arqu<br>Tamanho máxir<br>JPEG, PNG). | pcional)<br>ilvo) Nenhum arquivo selecionado<br>no de arquivo 100M. Arquivos permitidos (PDF, JPG,                                                                                                    |

### 5.2 – Visualizar Veículos

Após clicar no botão azul será redirecionado para a página de visualização, onde somente serão listadas as informações do veículo sem poder alterá-las.

| 0 |  |
|---|--|
| 4 |  |
|   |  |

| Visualizar Veiculo      |         |                   |          |           |            | 🍰 Home - Transpor | rte > Veiculos > | Visualizar > | Visualizar Veiculo |
|-------------------------|---------|-------------------|----------|-----------|------------|-------------------|------------------|--------------|--------------------|
| 🖨 Dados de Veículo      |         |                   |          |           |            |                   |                  |              |                    |
| Empresa                 |         |                   | Placa    |           | Situação   |                   |                  |              |                    |
| Carros Mundo Target     |         |                   | IUI-1213 |           | Pendente   |                   |                  |              |                    |
| Renavam                 |         | Chassi            |          |           | Marca      |                   |                  |              |                    |
| 1239082913              |         | K34KJ34KJF9934KJD |          |           | CHEVROLET  |                   |                  |              |                    |
| Modelo                  |         | Combustivel       |          |           | Fabricação |                   | Modelo           |              |                    |
| 13000                   |         | Diesel            |          |           | 2010       |                   | 2010             |              |                    |
| Capacidade              |         | РВТ               |          |           | Potência   |                   |                  |              |                    |
| 2                       | Lugares | 13                |          | Toneladas | 0          |                   |                  |              | CV                 |
| Categoria               |         | Cor               |          |           | Eixos      |                   |                  |              |                    |
| Particular              | ٣       | Bordô             |          |           | 3          |                   |                  |              |                    |
| Documento               |         |                   |          |           |            |                   |                  |              |                    |
| crtv-121-ponte-2.jpg Q  |         |                   |          |           |            |                   |                  |              |                    |
|                         |         |                   |          |           |            |                   |                  |              |                    |
| voitar                  |         |                   |          |           |            |                   |                  |              |                    |
| O Histórico do Processo |         |                   |          |           |            |                   |                  |              |                    |
|                         |         |                   |          |           |            |                   |                  |              |                    |

### 5.3 – Editar Veículos

Após clicar no botão verde será redirecionado para a página de edição, será possível alterar os dados e anexar documentos. Toda mudança de dados alterará a situação do veículo para "PENDENTE" e os mesmos deverão ser validados por servidores do DAER.

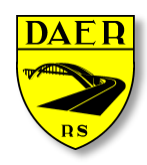

#### Departamento Autônomo de Estradas de Rodagem

DIRETORIA DE ADMINISTRAÇÃO E FINANÇAS Superintendência de Tecnologia da Informação

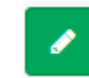

| Editar Veiculo                                        |                      |                   |           |                     | Home > Transporte > Veiculos > Ed | ditar > Editar Veiculo |
|-------------------------------------------------------|----------------------|-------------------|-----------|---------------------|-----------------------------------|------------------------|
| 🖶 Dados do Veículos                                   |                      |                   |           |                     |                                   |                        |
| Empresa:                                              |                      |                   |           | Placa               |                                   |                        |
| Pendente - Carros Mundo Target                        |                      |                   | •         | IUI-1213            |                                   |                        |
| Renavam                                               |                      | Chassi            |           | Marca               |                                   |                        |
| 1239082913                                            |                      | K34KJ34KJF9934KJD |           | CHEVROLET           |                                   | •                      |
| Modelo                                                |                      | Combustivel:      |           | Fabricação          | Modelo                            |                        |
| 13000                                                 | •                    | Diesel            | •         | 2010                | 2010                              |                        |
| Capacidade                                            |                      | PBT               |           | <b>O</b> Cilindrada |                                   |                        |
| 2                                                     | Lugares              | 13                | Toneladas | 0                   |                                   | CV                     |
| Categoria                                             |                      | Cor               |           | Eixos               |                                   |                        |
| Particular                                            | •                    | Bordô             | •         | 3                   |                                   |                        |
| CRLV                                                  |                      |                   |           |                     |                                   |                        |
| Escolher arquivo Nenhum arquivo selecionado           |                      |                   |           |                     |                                   |                        |
| Tamanho máximo de arquivo 2M. Arquivos permitidos (PI | DF, JPG, JPEG, PNG). |                   |           |                     |                                   |                        |
|                                                       |                      |                   |           |                     |                                   |                        |
| 🖺 Salvar 🖌 Voltar                                     |                      |                   |           |                     |                                   |                        |
|                                                       |                      |                   |           |                     |                                   |                        |
|                                                       |                      |                   |           |                     |                                   |                        |

### 5.4 – Desativar Veículos

Após clicar no botão vermelho aparecerá uma mensagem de confirmação de inativação.

0

| Listar Veículos          |                       | benim.daer.rs.gov.br diz: |             | ×                |   |      |              |    | 🚯 Home > | Transpo | rte > Veiculos > l | listar Veículo |
|--------------------------|-----------------------|---------------------------|-------------|------------------|---|------|--------------|----|----------|---------|--------------------|----------------|
| ▼ Filtros                | 121?                  |                           |             |                  |   |      |              |    |          |         |                    |                |
| Empresa                  |                       | -                         | ОК          | Cancelar         |   | Situ | ação         |    |          |         |                    |                |
| Selecione a empresa      |                       | • Digite a piaca          |             | DIGITE O RENAVAM |   | Т    | odas         |    |          |         |                    | •              |
| Q Pesquisar + Novo Veío  | sulo                  |                           |             |                  |   |      |              |    |          |         |                    |                |
|                          |                       |                           |             |                  |   |      |              |    |          |         |                    |                |
| Resultados               |                       |                           |             |                  |   |      |              |    |          |         |                    |                |
| Mostrando 10 Tesultado   | os por página         |                           |             |                  |   |      |              |    | Pesq     | uisar   |                    |                |
| Ações                    | ↓ Razão Social        | 11                        | RENAVAM     | <b>↓</b> ↑ Placa | 1 | Ano  | ↓† Tonelagem | 11 | Eixos    | ţţ      | Situação           | ţţ             |
| Q C                      | Mundo Da Moto 7       |                           | 47355959093 | MVA-6116         |   | 2009 | 11           |    | 2        |         | Inativo            |                |
| Q C                      | JS Disel Ltda         |                           | 892565829   | MDN-8676         |   | 2006 | 10           |    | 2        |         | Inativo            |                |
| Q C                      | CRBM                  |                           | 0022487287  | IQY-3358         |   | 1998 | 50           |    | 4        |         | Inativo            |                |
| Q C                      | JBS LTDA              |                           | 25413685216 | IQY-3358         |   | 2007 | 15           |    | 9        |         | Inativo            |                |
| Q <b>C</b>               | JBS LTDA              |                           | 00215369847 | IQU-1587         |   | 2018 | 60           |    | 8        |         | Inativo            |                |
| Q <b>C</b>               | JBS LTDA              |                           | 00224872545 | IQY-3339         |   | 2010 | 4            |    | 4        |         | Inativo            |                |
| Q C<br>Desativar Veículo | Quebra-mola Transpor  | tes                       | 224477      | ITT-0014         |   | 2004 | 2            |    | 3        |         | Inativo            |                |
| Q 🖌 0                    | Carros Mundo Target   |                           | 1239082913  | IUI-1213         |   | 2010 | 13           |    | 3        |         | Pendente           |                |
| ۹ 🖌 📀                    | Carros Mundo Target   |                           | 12547854215 | IUA-1010         |   | 2010 | 21.25        |    | 2        |         | Ativo              |                |
|                          | Carbonera Transportes | Sem Luxo SA 22            | 00590432184 | IGU-4643         |   | 1989 | 21.6         |    | 3        |         | Pendente           |                |

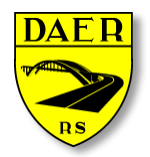

Departamento Autônomo de Estradas de Rodagem

DIRETORIA DE ADMINISTRAÇÃO E FINANÇAS Superintendência de Tecnologia da Informação

#### 5.5 – Reativar Veículos

Quando a situação for "INATIVO" estará disponível um botão verde com ícone de "seta em círculo" para a reativação, ao clicar nele a situação será alterada para "PENDENTE" e será possível a edição por parte do usuário e aprovação por parte do DAER.

## 5.6 – Alterar Placa para PADRÃO MERCOSUL

Quando solicitado pelo Setor Técnico do DAER, o proprietário do veiculo deverá atualizar a placa antiga para a nova placa PADRÃO MERCOSUL. Neste caso, acessar o Menu Veículos e pesquisar a placa desejada. Após, o usuário deverá desativar o veículo e logo a seguir, cadastrar a placa nova.

| Pesquisar Veículo                       | DS                       |                       |    |              |      |          |    |          | Home >    | Transp | oorte > Veicul | os > Pesquisa | r Veículos |
|-----------------------------------------|--------------------------|-----------------------|----|--------------|------|----------|----|----------|-----------|--------|----------------|---------------|------------|
| ▼ Filtros                               |                          |                       |    |              |      |          |    |          |           |        |                |               |            |
| Empresa                                 |                          | Placa                 |    | RENAVAM      |      |          | Si | tuação   |           |        | Filtrar por    | Sistema Atu   | al         |
| Digite o Nome da Empresa Digite a placa |                          |                       |    | Digite o REN | AVAM |          |    | Pendente | v         | ,      | Sim            |               | ~          |
| <b>Q</b> Pesquisar                      |                          |                       |    |              |      |          |    |          |           |        |                |               |            |
| 😝 Veículos Cadastra                     | ados                     |                       |    |              |      |          |    |          |           |        |                |               |            |
| Mostrando 10 🗸 resu                     | ltados por página        |                       |    |              |      |          |    |          | P         | esqui  | isar           |               |            |
| Ações Desativar Veículo                 | Razão Social             |                       | 11 | RENAVAM      | 11   | Placa    | 1t | Ano 🗍    | Tonelagem | 1t     | Eixos 🙏        | Situação      | 11         |
| ۹ 🗸 🧕                                   | MAISON MARON DE MAT      | OS                    |    | 00715106058  |      | CXM-1171 |    | 1998     | 14,1      |        | 2              | Pendente      |            |
| ۹ 🗸 🖉                                   | Oleos Brasil Sul Com. De | e Oleos E Raçoes LTDA |    | 00125519753  |      | JSB-0G81 |    | 2008     | 15        |        | 2              | Pendente      |            |
| ۹ 🗸 🖉                                   | FABIO J. GEDTEL - ME     |                       |    | 00565993119  |      | IVD-0C62 |    | 2013     | 16,8      |        | 2              | Pendente      |            |

Caso o usuário já tenha solicitado e paga a guia de emissão da AEC com a placa antiga, não será necessário solicitar nova AEC e gerar outro boleto para pagamento, nem baixar a AEC solicitada. Ir para o item 6.7 – Alteração da AEC para placa PADRÃO MERCOSUL.

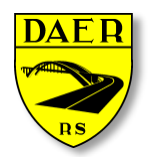

Departamento Autônomo de Estradas de Rodagem

DIRETORIA DE ADMINISTRAÇÃO E FINANÇAS Superintendência de Tecnologia da Informação

#### 6 – AEC

Ao clicar no menu AEC será redirecionado para a página de listagem das AECs cadastradas pelo usuário. A tela de listagem possui filtros para facilitar a busca pela AEC desejada. Ao lado do botão de pesquisa está localizado o botão "Nova AEC", que será explicado a seguir.

| Listar Aecs                          |                                      |                |                           |        |                      | B Home ≥ Aec ≥ Aecs ≥ Listar/ |
|--------------------------------------|--------------------------------------|----------------|---------------------------|--------|----------------------|-------------------------------|
| ▼ Filtros                            |                                      |                |                           |        |                      | \$                            |
| CPF/CNPJ - Empresa                   |                                      | Placa          |                           | Situaç | ão                   |                               |
| 00.001.875/3810-74 - DETRAN          | v                                    | Digite a Placa |                           | Toda   | 35                   | ٣                             |
| Q Pesquisar + Nova AEC               |                                      |                |                           |        |                      |                               |
|                                      |                                      |                |                           |        |                      |                               |
| AECs Cadastrados                     |                                      |                |                           |        |                      |                               |
| Mostrando 10 🔻 resultados por página |                                      |                |                           |        | Pesqu                | isar                          |
| Ação ↓                               | Razão Social                         | l↑ Veículo J↑  | Validade                  | ١î     | Situação 🎝 🗍         | Usuário 🕴                     |
| Q 🖌 🙆 💷                              | Carbonera Transportes De Luxo SA     | ITK-0522       | 01/01/2017 até 31/12/2018 |        | Aguardando Pagamento | Sem Designação                |
| Q 🖌 🙆 💷                              | Carbonera Transportes Sem Luxo SA 22 | IKU-1010       | 08/02/2017 até 06/02/2018 |        | Aguardando Pagamento | Sem Designação                |
| Q 🖌 🙆                                | Transporte De Monitores Online       | IQY-3377       | 12/01/2017 até 13/12/2017 |        | Pago                 | Sem Designação                |
| Q 🖌 🙆                                | Carbonera Transportes Sem Luxo SA 22 | IKU-1010       | 01/01/2017 até 31/12/2018 |        | Pago                 | Sem Designação                |
| Q 🖌 🙆                                | Empresas De Testes                   | IQY-3348       | 01/01/2017 até 31/12/2018 |        | Pago                 | Sem Designação                |
| Q 🖌 🙆                                | Carbonera Transportes De Luxo SA     | ITK-0522       | 01/04/2016 até 30/11/2017 |        | Pendente             | Sem Designação                |
| Q 🖌 🙆                                | Carbonera Transportes Sem Luxo SA 22 | IKU-1010       | 01/01/2017 até 01/01/2018 |        | Pago                 | Sem Designação                |
| Q 🖌 🙆                                | Carbonera Transportes Sem Luxo SA 22 | IKU-1010       | 01/04/2016 até 30/11/2017 |        | Pago                 | Sem Designação                |
|                                      |                                      | 15/            |                           |        | D + 4 +              |                               |

No topo desta tela aparecerá campos de filtros para buscar os AECs de acordo com diferentes critérios.

Abaixo, aparecerá o botão "Pesquisar", que irá a seleção baseada nos filtros utilizados.

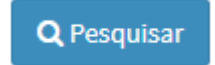

Aparecerá também o botão "Nova AEC" utilizado para cadastrar uma "Nova AEC".

+ Nova AEC

Abaixo aparecerá uma tabela que conterá informações básicas do cadastro e que poderão ter os seguintes botões disponibilizados:

- Visualizar
  - Botão azul com um ícone de lupa, onde o usuário poderá visualizar maiores detalhes da AEC selecionada. Essa ação não permite edição dos dados doa AEC.

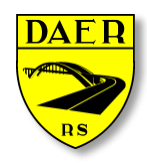

#### Departamento Autônomo de Estradas de Rodagem

DIRETORIA DE ADMINISTRAÇÃO E FINANÇAS Superintendência de Tecnologia da Informação

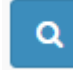

- Editar
  - Botão verde com um ícone de lápis, onde o usuário poderá visualizar e editar os dados da AEC selecionada.

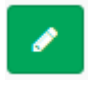

- Baixar AEC
  - Botão vermelho com um ícone circular e uma barra no centro, onde o usuário suspenderá a solicitação da AEC. Essa opção estará disponível caso ainda não tenha pago o boleto correspondente ao serviço.

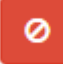

#### • Gerar Boleto

 Botão amarelo com um ícone de código de barras, onde o usuário emitirá um boleto correspondente a solicitação realizada. Essa opção estará disponível assim que for finalizada a solicitação pelo usuário.

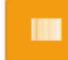

#### Impressão da AEC

 Botão azul como um ícone de PDF, onde o usuário poderá emitir o documento de AEC que deverá ser carregado durante a viagem. Essa opção estará disponível após a confirmação do pagamento pelo Banrisul e após o DAER validar os dados da solicitação.

B

#### 6.1 – Cadastrar AEC

Ao clicar no botão "NOVA AEC", será redirecionado para uma nova tela.

🕂 Nova AEC

Cada AEC deverá estar relacionada com uma empresa e um veículo. Ao selecionar a empresa e/ou veículo, os mesmos não precisam estar validados pelo DAER, podendo ter seus dados conferidos posteriormente. Caso a empresa/veículo conste como situação pendente, seu nome aparecerá com uma exclamação "!" e fundo vermelho.

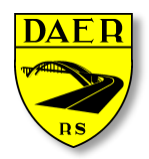

Departamento Autônomo de Estradas de Rodagem

DIRETORIA DE ADMINISTRAÇÃO E FINANÇAS Superintendência de Tecnologia da Informação

Caso a carga seja de produtos perigosos, será aberto um novo campo para informar o número de liberação da FEPAM.

Após preencher todos os campos, clicar no botão "Salvar". Ocorrendo algum erro ao cadastrar, será exibido na tela uma mensagem em vermelho listando os motivos da falha no cadastro.

| Solicitar Aec                                                                                                    | Bome ≥ Aec ≥ Aecs ≥ SolicitarA | ec |
|----------------------------------------------------------------------------------------------------|--------------------------------|----|
| 🖽 Solicitar AEC                                                                                                    |                                |    |
| Empresa                                                                                                    | Placa                          |    |
| Pendente - Carros Mundo Target                                                                                                    | 🗆 Pendente - IAA-0909 🔹        |    |
| Descrição da Carga                                                                                                    | Validade                       |    |
| Carga de Exemplos                                                                                                    | 01/01/2017 - 01/01/2018        |    |
| Tipo de Carga     Contrato com Prefeitura       Outros     •       Termo de Aceite       Il u estou ciente dos termos da DN. 85/2012 |                                |    |
| El Salver Voltar                                                                                                    |                                |    |

### 6.2 – Visualizar AEC

Após clicar no botão azul será redirecionado para a página de visualização, onde somente serão listadas as informações da AEC sem poder alterá-las.

|                                             |                         | Q |                     |                                                   |
|---------------------------------------------|-------------------------|---|---------------------|---------------------------------------------------|
| Visualizar AEC                              |                         |   |                     | 8 Home > Aec > Aecs > Visualizar > Visualizar AEC |
| Dados da AEC                                |                         |   |                     |                                                   |
| Empresa                                     |                         |   | Placa               | Situação                                          |
| Carbonera Transportes De Luxo SA            |                         |   | ITK-0522            | Aguardando Pagamento                              |
| Descrição da Carga                          |                         |   | Validade            |                                                   |
| CARGA DE MATERIAL                           |                         |   | 01/01/17 - 31/12/17 |                                                   |
| Tipo de Carga                               | Contrato com Prefeitura |   |                     |                                                   |
| Outros                                      | Não                     |   |                     |                                                   |
| Termo de Aceite                             |                         |   |                     |                                                   |
| Li e estou ciente dos termos da DN. 85/2012 |                         |   |                     |                                                   |
| Voltar                                      |                         |   |                     |                                                   |
| O Histórico do Processo                     |                         |   |                     |                                                   |

### 6.3 – Editar AEC

Após clicar no botão verde será redirecionado para a página de edição, onde será possível alterar os dados. Toda a mudança de dados alterará a situação da AEC para "PENDENTE" e os mesmos deverão ser validados por servidores do DAER.

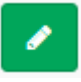

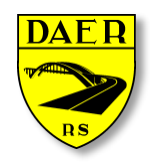

Departamento Autônomo de Estradas de Rodagem

DIRETORIA DE ADMINISTRAÇÃO E FINANÇAS Superintendência de Tecnologia da Informação

| * |
|---|
|   |
| Ŧ |
|   |
|   |
|   |
|   |
|   |
|   |
|   |
|   |
|   |

#### 6.4 – Baixar AEC

Após clicar no botão vermelho aparecerá uma mensagem para a confirmação de baixa. Cabe-se ressaltar que uma vez baixada a AEC ela **não poderá ser reativada novamente**.

|                                     |                          |                  |                                                                                                    |    | 4        | 0  |                           |        |                      |       |                |       |
|-------------------------------------|--------------------------|------------------|----------------------------------------------------------------------------------------------------|----|----------|----|---------------------------|--------|----------------------|-------|----------------|-------|
| CPF/CNPJ - Empresa                  |                          |                  | the standard second second second second second second second second second second second second second second |    |          |    | ×                         | Situaç | āo                   |       |                |       |
| Selecione a Empresa                 |                          |                  | benim.daer.rs.gov.br diz:<br>Confirma a remocão da AEC # 6?                                                    |    |          |    |                           | Tod    | as                   |       |                | ۳     |
| Q Pesquisar +Nova AEC               |                          |                  | ,                                                                                                    |    | C        | K  | Cancelar                  |        |                      |       |                |       |
| E AECs Cadastrados                  |                          |                  |                                                                                                    |    |          |    |                           |        |                      |       |                |       |
| Mostrando 10 🔻 resultados p         | or página                |                  |                                                                                                    |    |          |    |                           |        |                      | Pesqu | uisar          |       |
| Ação                                | $\downarrow_{\tau}^{li}$ | Razão Social     |                                                                                                    | J↑ | Veículo  | ĴĴ | Validade                  | Ĵ١     | Situação             | J1    | Usuário        | J↑    |
| Q Baixar AEC                        |                          | Carbonera Transp | ortes De Luxo SA                                                                                               |    | ITK-0522 |    | 01/01/2017 até 31/12/2018 |        | Aguardando Pagamento |       | Sem Designação |       |
| Q 🖌 Ø 💷                             |                          | Carbonera Transp | ortes Sem Luxo SA 22                                                                                           |    | IKU-1010 |    | 08/02/2017 até 06/02/2018 |        | Aguardando Pagamento |       | Sem Designação |       |
| a 🖌 🥝                               |                          | Transporte De Mo | nitores Online                                                                                                 |    | IQY-3377 |    | 12/01/2017 até 13/12/2017 |        | Pago                 |       | Sem Designação |       |
| Q 🖌 🙆                               |                          | Carbonera Transp | ortes Sem Luxo SA 22                                                                                           |    | IKU-1010 |    | 01/01/2017 até 31/12/2018 |        | Pago                 |       | Sem Designação |       |
| ۹ 🖌 📀                               |                          | Empresas De Test | ŧs                                                                                                    |    | IQY-3348 |    | 01/01/2017 até 31/12/2018 |        | Pago                 |       | Sem Designação |       |
| ۹ 🖌 🖉                               |                          | Carbonera Transp | ortes De Luxo SA                                                                                               |    | ITK-0522 |    | 01/04/2016 até 30/11/2017 |        | Pendente             |       | Sem Designação |       |
| ۹ 🖌 🙆                               |                          | Carbonera Transp | ortes Sem Luxo SA 22                                                                                           |    | IKU-1010 |    | 01/01/2017 até 01/01/2018 |        | Pago                 |       | Sem Designação |       |
| ۹ 🖌 🙆                               |                          | Carbonera Transp | ortes Sem Luxo SA 22                                                                                           |    | IKU-1010 |    | 01/04/2016 até 30/11/2017 |        | Pago                 |       | Sem Designação |       |
| ۹ 🖌 🙆                               |                          | Carbonera Transp | ortes De Luxo SA                                                                                               |    | IFX-7133 |    | 01/04/2016 até 30/11/2017 |        | Rejeitado            |       | Sem Designação |       |
| a 🖌 🥝                               |                          | Carbonera Transp | ortes Sem Luxo SA 22                                                                                           |    | IKU-1010 |    | 08/02/2017 até 06/02/2018 |        | Pendente             |       | Sem Designação |       |
| Mostrando de 1 até 10 de 20 registr | os                       |                  |                                                                                                    |    |          |    |                           |        |                      | A     | nterior 1 2 Pr | óximo |

### 6.5 – Gerar Boleto AEC

Após clicar no botão amarelo o boleto será aberto em uma nova aba do navegador. Após a confirmação de pagamento pelo Banrisul a situação da AEC será modificada de "AGUARDANDO PAGAMENTO" para "PAGO".

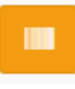

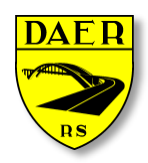

Departamento Autônomo de Estradas de Rodagem

DIRETORIA DE ADMINISTRAÇÃO E FINANÇAS Superintendência de Tecnologia da Informação

| Listar Aecs                          |                                      |                |           |                           |       |                      | 🍘 Home > Aec > Aecs > Listar Aec |
|--------------------------------------|--------------------------------------|----------------|-----------|---------------------------|-------|----------------------|----------------------------------|
| ▼ Filtros                            |                                      |                |           |                           |       |                      | *                                |
| CPF/CNPJ - Empresa                   |                                      | P              | laca      |                           | Situa | ลือ                  |                                  |
| Selecione a Empresa                  |                                      | Digite a Placa |           | Tod                       | las   | •                    |                                  |
| Q Pesquisar + Nova AEC               |                                      |                |           |                           |       |                      |                                  |
| I AECs Cadastrados                   |                                      |                |           |                           |       |                      |                                  |
| Mostrando 10 T resultados por página |                                      |                |           |                           |       | Pesq                 | uisar                            |
| Ação ↓!                              | Razão Social                         | .↓↑            | Veículo 🕸 | Validade                  | J1    | Situação 🗍           | Usuário 🎝                        |
| ۹ 🖍 🖉 💷                              | Carbonera Transportes De Luxo SA     |                | ITK-0522  | 01/01/2017 até 31/12/2018 |       | Aguardando Pagamento | Sem Designação                   |
| Q 🖌 🖉 💷                              | Carbonera Transportes Sem Luxo SA 22 |                | IKU-1010  | 08/02/2017 até 06/02/2018 |       | Aguardando Pagamento | Sem Designação                   |
| Q 🖌 🖉                                | Transporte De Monitores Online       |                | IQY-3377  | 12/01/2017 até 13/12/2017 |       | Pago                 | Sem Designação                   |
| ۹ 🖍 🙆                                | Carbonera Transportes Sem Luxo SA 22 |                | IKU-1010  | 01/01/2017 até 31/12/2018 |       | Pago                 | Sem Designação                   |
| ۹ 🖌 🖉                                | Empresas De Testes                   |                | IQY-3348  | 01/01/2017 até 31/12/2018 |       | Pago                 | Sem Designação                   |
| ۹ 🖍 🥝                                | Carbonera Transportes De Luxo SA     |                | ITK-0522  | 01/04/2016 até 30/11/2017 |       | Pendente             | Sem Designação                   |
| Q 🖉 🥝                                | Carbonera Transportes Sem Luxo SA 22 |                | IKU-1010  | 01/01/2017 até 01/01/2018 |       | Pago                 | Sem Designação                   |
| Q 🖉 🥝                                | Carbonera Transportes Sem Luxo SA 22 |                | IKU-1010  | 01/04/2016 até 30/11/2017 |       | Pago                 | Sem Designação                   |
| Q 🖌 🖉                                | Carbonera Transportes De Luxo SA     |                | IFX-7133  | 01/04/2016 até 30/11/2017 |       | Rejeitado            | Sem Designação                   |

### 6.6 – Impressão da AEC

Após a aprovação da AEC pelo DAER estará disponível a impressão da mesma clicando no botão azul clarinho com ícone de PDF. **Não será mais necessária a assinatura do DAER para que o documento tenha validade.** 

|                          |                     |                                      |   | D              | 9  |                           |   |                     |       |                |         |  |
|--------------------------|---------------------|--------------------------------------|---|----------------|----|---------------------------|---|---------------------|-------|----------------|---------|--|
| GPT/GNPJ - Empresa       |                     |                                      |   | Pidua          |    |                           | a | แนลรูสอ             |       |                |         |  |
| Selecione a Empres       | sa                  |                                      | • | Digite a Placa |    |                           |   | Todas               |       | •              |         |  |
| Q Perquisar + Nova AEC   |                     |                                      |   |                |    |                           |   |                     |       |                |         |  |
| Mostrando 10 V re        | sultados por página |                                      |   |                |    |                           |   |                     | Pesqu | isar           |         |  |
| Ação                     | Ϋ́                  | Razão Social                         |   | 1 Veículo      | Ĵĵ | Validade                  |   | <b>↓</b> ↑ Situação | 11    | Usuário        | ĴĴ      |  |
| ٩                        |                     | Carbonera Transportes De Luxo SA     |   | IPO-6390       |    | 01/04/2016 até 30/11/2017 |   | Baixado             |       | Sem Designação |         |  |
| ٩                        |                     | DETRAN                               |   | IKU-1010       |    | 01/04/2016 até 30/11/2017 |   | Baixado             |       | Sem Designação |         |  |
| Q                        |                     | transportes especializados           |   | IQY-3336       |    | 01/01/2001 até 02/02/2002 |   | Baixado             |       | Sem Designação |         |  |
| ۹ 🖪                      |                     | Transporte De Monitores Online       |   | IQY-3335       |    | 01/01/2016 até 31/12/2018 |   | Ativo               |       | Sem Designação |         |  |
| ۹ 🖪                      |                     | Transporte De Monitores Online       |   | IQY-3335       |    | 12/01/2017 até 13/12/2017 |   | Ativo               |       | Sem Designação |         |  |
| ۹ 🖪                      |                     | Transporte De Monitores Online       |   | IQY-3335       |    | 07/08/2017 até 07/09/2017 |   | Ativo               |       | Sem Designação |         |  |
| ۹ 🖪                      |                     | Carbonera Transportes Sem Luxo SA 22 |   | IKU-1010       |    | 12/01/2017 até 13/12/2017 |   | Ativo               |       | Sem Designação |         |  |
| ۹ 🖪                      |                     | Carbonera Transportes Sem Luxo SA 22 |   | IKU-1010       |    | 07/08/2017 até 07/09/2017 |   | Ativo               |       | Sem Designação |         |  |
| ۹ 🖪                      |                     | Carbonera Transportes De Luxo SA     |   | IFX-7133       |    | 08/02/2017 até 06/02/2018 |   | Ativo               |       | Sem Designação |         |  |
| ۹ 🖪                      |                     | Veves LTDA 197                       |   | IST-1850       |    | 01/04/2016 até 30/11/2017 |   | Ativo               |       | Sem Designação |         |  |
| Mostrando de 1 até 10 de | e 20 registros      |                                      |   |                |    |                           |   |                     | A     | terior 1 2     | Próximo |  |

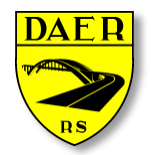

Departamento Autônomo de Estradas de Rodagem

DIRETORIA DE ADMINISTRAÇÃO E FINANÇAS Superintendência de Tecnologia da Informação

# 6.7 – Alteração da AEC para placa PADRÃO MERCOSUL

Inicialmente pesquisar a placa antiga no Menu AEC e seguir os seguintes passos:

I. Caso a AEC esteja na situação baixada, clicar em REATIVAR AEC

| =                                   |                          |    |          |    |                           |    |          | 🗗 Manua  | iis José Heito | or Barros 📽 🔻 |  |
|-------------------------------------|--------------------------|----|----------|----|---------------------------|----|----------|----------|----------------|---------------|--|
| Listar Aecs Aecs > Listar Aecs      |                          |    |          |    |                           |    |          |          |                |               |  |
| ▼ Filtros                           |                          |    |          |    |                           |    |          |          |                | *             |  |
| CPF/CNPJ - Empresa                  |                          |    |          |    | Placa                     |    | Situ     | ação     |                |               |  |
| Pendente - LEONARDI & LEONARDI LTDA |                          |    |          |    | Digite a Placa            |    | Т        | odas     |                | ~             |  |
| Q Pesquisar + Nova AEC              |                          |    |          |    |                           |    |          |          |                |               |  |
| Mostrando 10 v resultados           | s por página             |    |          |    |                           |    |          | Pesquisa | ır             |               |  |
| Ação Reativar AEC                   | Razão Social             | 11 | Veículo  | 11 | Validade                  | 11 | Situação | lt       | Usuário        | ţţ.           |  |
| Q 0 C                               | LEONARDI & LEONARDI LTDA |    | ISJ-5917 |    | 26/09/2021 até 26/09/2022 |    | Baixado  |          | Sem Designação | þ             |  |
| Mostrando de 1 até 1 de 1 registr   | OS                       |    |          |    |                           |    |          |          | Anterior 1     | Próximo       |  |

II. Após Editar a AEC:

|                                     |                        |                |                |                           |    | 200                  | Hom | e > Aec > Aecs > List | ar Aecs |
|-------------------------------------|------------------------|----------------|----------------|---------------------------|----|----------------------|-----|-----------------------|---------|
| <b>▼</b> Filtros                    |                        |                |                |                           |    |                      |     |                       | *       |
| CPF/CNPJ - Empresa                  |                        |                |                | Placa                     |    | Situação             |     |                       |         |
| Selecione a Empresa                 | ~                      | Digite a Placa | Digite a Placa |                           |    |                      | ~   |                       |         |
| Q Pesquisar + Nova AEC              |                        |                |                |                           |    |                      |     |                       |         |
| Mostrando 10 🗸 resultados por pág   | gina                   |                |                |                           |    | Pesquis              | ar  |                       |         |
| Açã Editar AEC                      | zão Social 🛛 🗐         | Veículo        | J1             | Validade                  | 1t | Situação             | 11  | Usuário               | 11      |
|                                     | DNARDI & LEONARDI LTDA | ISJ-5917       | :              | 26/09/2021 até 26/09/2022 |    | Aguardando Pagamento |     | Sem Designação        |         |
| Mostrando de 1 até 1 de 1 registros |                        |                |                |                           |    |                      | Ant | erior 1 Próxin        | no      |

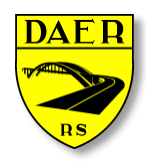

Departamento Autônomo de Estradas de Rodagem

DIRETORIA DE ADMINISTRAÇÃO E FINANÇAS Superintendência de Tecnologia da Informação

III. Localizar o campo PLACA, clicar em selecione uma opção e selecione a placa nova com o PADRÃO MERCOSUL:

| =                                            | 🗐 Manuais 🛛 José Heitor Barros 📽 🗸         |
|----------------------------------------------|--------------------------------------------|
| Editar AEC                                   | Home ≥ Aec > Aecs > Editar > Editar AEC    |
| Dados da AEC                                 |                                            |
| Empresa                                      | Placa                                      |
| Pendente - LEONARDI & LEONARDI LTDA          | ✓ Selecione uma opção ✓                    |
| Descrição da Carga                           | Selecione uma opção<br>Pendente - ISJ-5J17 |
| AREIA                                        | 26/09/21 - 26/09/22 🗸                      |
| Tipo de Carga                                |                                            |
| Outros 🗸                                     |                                            |
| Contrato com Prefeitura                      |                                            |
| Não 🗸                                        |                                            |
| Termo de Aceite                              |                                            |
| Li e estou ciente dos termos da DN. 105/2017 |                                            |
| 🖺 Salvar 🖌 Voltar                            |                                            |

IV. Após clicar em SALVAR.

### 7 – Históricos

Em todas as telas de cadastro, edição, visualização haverá uma aba chamada "Histórico do Processo" ao final da tela.

**C** Histórico do Processo

Esta aba manterá o histórico de todas as ações realizadas, tanto pela parte do usuário, quanto pela parte do usuário/sistema do DAER, relativo as ações tomadas naquela solicitação. Ao clicar em cima de "Histórico do Processo", esta aba se expandirá e mostrar as seguintes informações:

| C Histórico do Processo |                                                                                      |                    |  |  |  |  |  |  |  |
|-------------------------|--------------------------------------------------------------------------------------|--------------------|--|--|--|--|--|--|--|
| <b>San</b> t            | Rogerio Carbonera Da Silva<br>AEC aprovada.                                          | © 27/09/2017 18:20 |  |  |  |  |  |  |  |
| Salt                    | Manuela Beatriz Lorena Pereira<br>AEC alterada.                                      | O 27/09/2017 18:19 |  |  |  |  |  |  |  |
|                         | Rogerio Carbonera Da Silva<br>AEC rejeitada. Considerações : Recefitur não é válido. | O 27/09/2017 18:18 |  |  |  |  |  |  |  |

- O nome do usuário que executou a ação (seja o solicitante ou o funcionário do órgão);
- A descrição do histórico (cadastro, alteração, rejeição, pagamento, etc)

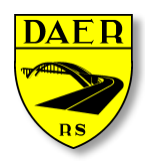

SECRETARIA DE LOGÍSTICA E TRANSPORTES Departamento Autônomo de Estradas de Rodagem

> DIRETORIA DE ADMINISTRAÇÃO E FINANÇAS Superintendência de Tecnologia da Informação

• O horário em que a ação ocorreu.

Desta forma, fica muito mais transparente todo o processo realizado deste os primeiros cadastros, até a emissão da AEC.

#### 8 – Renovação das AECs

Para a renovação das AECs deverá ser anexado o documento vigente do veiculo (ano) junto ao cadastro do mesmo.

#### 8.1 – Veículos

Ao clicar no menu VEÍCULO será redirecionado para a página de listagem dos veículos cadastrados pelo usuário. A tela de listagem possui filtros para facilitar a busca pelo veículo desejado.

| Listar Veículos                  |                                      |                |             |        |          |        |              | 🚯 Home > Transpo | orte 🗧 Veiculos 🏱 Listar Veículos |  |  |
|----------------------------------|--------------------------------------|----------------|-------------|--------|----------|--------|--------------|------------------|-----------------------------------|--|--|
| ₹ Filtros                        |                                      |                |             |        |          |        |              |                  |                                   |  |  |
| Empresa                          | Placa                                | RENAVAM        |             |        | Situação | •      |              |                  |                                   |  |  |
| Carbonera Transportes Sem Luxo S | A 22 V                               | Digite a placa |             | 153248 | 9        | Em An  | iálise       |                  | •                                 |  |  |
| Q Pesquisar + Novo Veículo       |                                      |                |             |        |          |        |              |                  |                                   |  |  |
| Resultados                       |                                      |                |             |        |          |        |              |                  |                                   |  |  |
| Mostrando 10 🔻 resultados por pá | gina                                 |                |             |        |          |        |              | Pesquisar        |                                   |  |  |
| Ações ↓1                         | Razão Social                         | 11             | RENAVAM     | J↑     | Placa 👘  | Ano ↓↑ | Tonelagem 11 | Eixos 11         | Situação 🌐                        |  |  |
| Q C                              | Mundo Da Moto 7                      |                | 47355959093 |        | MVA-6116 | 2009   | 11           | 2                | Inativo                           |  |  |
| Q C                              | JS Disel Ltda                        |                | 892565829   |        | MDN-8676 | 2006   | 10           | 2                | Inativo                           |  |  |
| Q C                              | CRBM                                 |                | 0022487287  |        | IQY-3358 | 1998   | 50           | 4                | Inativo                           |  |  |
| Q C                              | JBS LTDA                             |                | 25413685216 |        | IQY-3358 | 2007   | 15           | 9                | Inativo                           |  |  |
| QC                               | JBS LTDA                             |                | 00215369847 |        | IQU-1587 | 2018   | 60           | 8                | Inativo                           |  |  |
| Q C                              | JBS LTDA                             |                | 00224872545 |        | IQY-3339 | 2010   | 4            | 4                | Inativo                           |  |  |
| Q C                              | Quebra-mola Transportes              |                | 224477      |        | ITT-0014 | 2004   | 2            | 3                | Inativo                           |  |  |
| Q 🖌 🙆                            | Carros Mundo Target                  |                | 1239082913  |        | IUI-1213 | 2010   | 13           | 3                | Pendente                          |  |  |
| Q 🖌 🥝                            | Carros Mundo Target                  |                | 12547854215 |        | IUA-1010 | 2010   | 21.25        | 2                | Ativo                             |  |  |
| Q 🖌 Ø                            | Carbonera Transportes Sem Luxo SA 22 |                | 00590432184 |        | IGU-4643 | 1989   | 21.6         | 3                | Pendente                          |  |  |

No topo desta tela aparecerão campos de filtros para buscar os veículos de acordo com diferentes critérios.

Abaixo, aparecerá o botão "Pesquisar", que irá a seleção baseada nos filtros utilizados.

**Q** Pesquisar

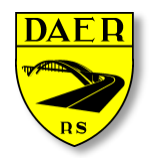

Departamento Autônomo de Estradas de Rodagem

DIRETORIA DE ADMINISTRAÇÃO E FINANÇAS Superintendência de Tecnologia da Informação

#### 8.2 – Editar Veículos

Após clicar no botão verde será redirecionado para a página de edição, será possível alterar os dados, remover e anexar documentos. Toda mudança de dados alterará a situação do veículo para "PENDENTE" e os mesmos deverão ser validados por servidores do DAER.

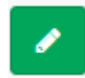

| Cadastrar veiculos                                                                        |                                     |                          |                                                                              |                                                     |                                                                   | Home > Transporte > Veiculos > Cadastrar V                                                      |  |  |  |
|-------------------------------------------------------------------------------------------|-------------------------------------|--------------------------|------------------------------------------------------------------------------|-----------------------------------------------------|-------------------------------------------------------------------|-------------------------------------------------------------------------------------------------|--|--|--|
| 🖨 Dados do Veículo                                                                        |                                     |                          |                                                                              |                                                     |                                                                   |                                                                                                 |  |  |  |
| Placa                                                                                     |                                     |                          |                                                                              | Empresa                                             |                                                                   |                                                                                                 |  |  |  |
| Q                                                                                         | Buscar Dados                        |                          |                                                                              | Selecione a Empresa                                 |                                                                   |                                                                                                 |  |  |  |
| Renavam                                                                                   |                                     | UF                       |                                                                              | Ano Licenciamento                                   |                                                                   | Combustível                                                                                     |  |  |  |
| Digite o RENAVAM                                                                          |                                     | Selecione                | ~                                                                            | Licenciamento                                       |                                                                   | Selecione                                                                                       |  |  |  |
| Marca                                                                                     |                                     | Modelo                   |                                                                              | Tipo Veículo                                        |                                                                   | Tração                                                                                          |  |  |  |
| Selecione                                                                                 | ~                                   | Selecione                | ~                                                                            | Selecione                                           | ~                                                                 | Indefinida                                                                                      |  |  |  |
| СМТ                                                                                       |                                     | Chassi                   |                                                                              | Ano Fabricação                                      |                                                                   | Ano Modelo                                                                                      |  |  |  |
|                                                                                           | Toneladas                           |                          |                                                                              | Ano                                                 |                                                                   | Ano                                                                                             |  |  |  |
| Capacidade                                                                                |                                     | Categoria                |                                                                              | РВТ                                                 |                                                                   | Eixos                                                                                           |  |  |  |
|                                                                                           | Lugares                             | Selecione a categoria    | ~                                                                            |                                                     | Toneladas                                                         | Quantidade de Eixos                                                                             |  |  |  |
| CRLV<br>Escolher arquivo Nenhum arquiv<br>Tamanho máximo de arquivo 100M.,<br>JPEG, PNG). | vo selecionado<br>Arquivos permitid | los (PDF, JPG, JPEG, PNC | ( <b>Opcional)</b><br>r arquivo Nenhum arqu<br>máximo de arquivo 100M<br>5). | ivo selecionado<br>. Arquivos permitidos (PDF, JPG, | Foto Lateral (O)<br>Escolher arqu<br>Tamanho máxin<br>JPEG, PNG). | pcional)<br>Ivo Nenhum arquivo selecionado<br>no de arquivo 100M. Arquivos permitidos (PDF, JPG |  |  |  |

Remova o documento antigo, selecione o novo documento e clique em "SALVAR", se ocorre algum erro ele será mostrado na parte superior da tela com o fundo vermelho, mas se tudo estiver certo aparecerá à mensagem de sucesso com o fundo verde na parte superior da tela.

| Cadastrar Veiculos    |         |   |                                 |              |                   |                     | 🚯 Home > | Transporte > | Veiculos > | Cadastrar Veiculos |
|-----------------------|---------|---|---------------------------------|--------------|-------------------|---------------------|----------|--------------|------------|--------------------|
| 🖨 Dados do Veículo    |         |   |                                 |              |                   |                     |          |              |            |                    |
| Empresa               |         |   |                                 |              |                   | Placa               |          |              |            |                    |
| Selecione a Empresa   |         |   |                                 | •            |                   |                     |          |              |            |                    |
| Renavam               |         | ( | Chassi                          |              |                   | Marca               |          |              |            |                    |
| Digite o RENAVAM      |         |   |                                 |              | Selecione a Marca |                     |          |              | •          |                    |
| Modelo                |         |   | Combustível                     |              | Fabricação Modelo |                     |          |              |            |                    |
| Selecione a Marca     |         |   | Selecione o tipo de combustivel |              | Ano               |                     | Ano      |              |            |                    |
| Capacidade            |         |   | РВТ                             | 🕑 Cilindrada |                   |                     |          |              |            |                    |
|                       | Lugares |   | Peso                            | Toneladas    |                   | 0                   |          |              |            | CV                 |
| Categoria             |         |   | Cor                             |              |                   | Eixos               |          |              |            |                    |
| Selecione a categoria | •       |   | Selecione a Cor                 | *            |                   | Quantidade de Eixos |          |              |            |                    |
|                       |         |   |                                 |              |                   |                     |          |              |            |                    |
| 🖺 Salvar 🥎 Voltar     |         |   |                                 |              |                   |                     |          |              |            |                    |
|                       |         |   |                                 |              |                   |                     |          |              |            |                    |